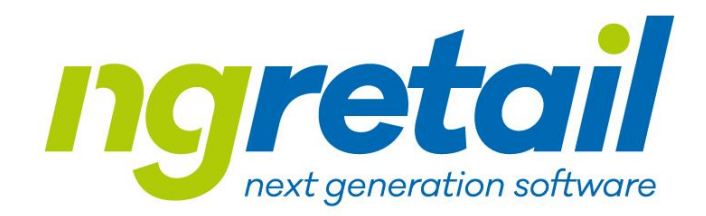

## Manuál práce s helpdesk

Verze: 1.3 Datum: 07.12.2021

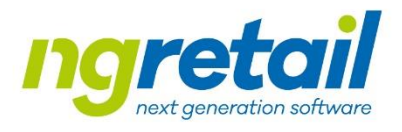

## Jak nás můžete kontaktovat

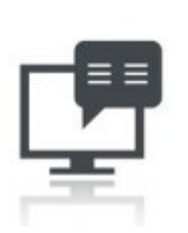

- Online
  - pomocí JIRA Service Desk
    - <a href="https://ngretail.atlassian.net/servicedesk/customer/portals">https://ngretail.atlassian.net/servicedesk/customer/portals</a>
  - Z webových stránek
    - <u>http://www.ngretail.cz/helpdesk</u> sekce Vstup pro zákazníky

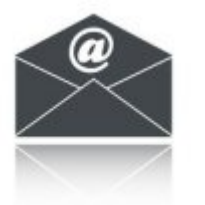

- Emailem
  - <u>helpdesk@ngretail.cz</u>

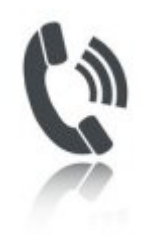

- Telefonicky na čísle:
  - +420 724 000 622

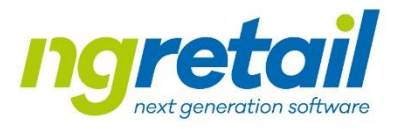

## První přihlášení

- Pro první přihlášení do zákaznického portálu obdržíte od nás zvací email, na jeho základě si založíte "účet"
- Počet zákaznických účtů není omezen
- Prosíme, nevytvářejte skupinové účty nebudeme pak schopni identifikovat zdroj požadavku
- Pro založení více účtů stačí založit požadavek a nebo poslat email na <u>helpdesk@ngretail.cz</u>

## Úvodní obrazovka

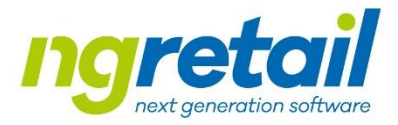

• Po přihlášení se Vám zobrazí základní obrazovka

| ngretail |                                                                                                    | Q Požadavky PR | <ul> <li>Zobrazí přehled všech založených<br/>požadavků</li> </ul>                                                                                                    |
|----------|----------------------------------------------------------------------------------------------------|----------------|----------------------------------------------------------------------------------------------------|
|          | Centrum podpory NG Retail / NG Retail Service desk<br>DG Retail Service desk<br>Vítejtel Zvolte jeden z typů požadavků dostupných na NG Retail Service desk.<br>Pro změnu priority ticketu stačí napsat do komentáře:<br>#PRIO_1# pro prioritu P1<br>#PRIO_2# pro prioritu P2<br>#PRIO_3# pro prioritu P3<br>#PRIO_4# pro prioritu P4<br>S čím vám můžeme pomoci?<br>Nahlášení chyby<br>Formulář hlášení chybových stavů<br>Formulář hlášení nových požadavků a požadavků na změnu | Přizpůsobit    | <ul> <li>Slouží pro:</li> <li>Odhlášení z portálu</li> <li>správu vašeho uživatelského účtu</li> <li>Změna hesla,</li> <li>Nastavení jazykové verze</li> </ul> Informace jak změnit Prioritu požadavku |
|          | Reset licence<br>Formulář sloužící k resetu licence<br>O Dotaz<br>Formuláře pro vznášení jednoduchých dotazů a objasnění                                                                                                    |                | Rychlé volby pro založení<br>požadavku                                                                                                    |

## Práce v zákaznickém portálu

### Založení požadavku

Pro správné založení ticketu je nutné vyplnit povinná pole, která jsou označena hvězdičkou:

- Název požadavku \*
- Popis (popis problému) \*
- Prodejny (označení prodejny / pokladny)
- Komponenty (upřesnění druhu aplikace) \_\_\_\_\_
- Priorita (návrh Priority) \*
- Příloha (jakékoliv dokumenty, které mohou pomoci s řešením)
- Odeslání/uložení požadavku do systému

#### Název požadavku \*

| Stručný soubro | n n n n n n n n n n n n n n n n n n n |
|----------------|---------------------------------------|
| strucny sounrn | pozadavku                             |

Popis\*

Prodejny

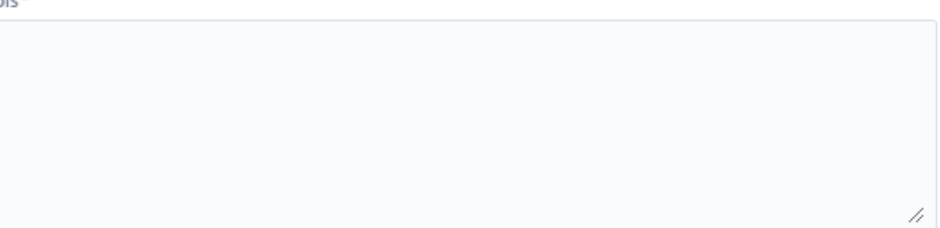

Pro změnu priority ticketu stačí napsat do komentáře: #PRIO\_1# pro prioritu P1, #PRIO\_2# pro prioritu P2, #PRIO\_3# pro prioritu P3, #PRIO\_4# pro prioritu P4

| Komponenty |                                   |                                    |   |   |
|------------|-----------------------------------|------------------------------------|---|---|
|            |                                   |                                    |   | ~ |
| Priorita * |                                   |                                    |   |   |
| P3 - Střed | ní                                |                                    | Θ | ~ |
| Příloha    |                                   |                                    |   |   |
|            | Přetáhněte soubory, vložte snímky | obrazovky nebo procházejte soubory |   |   |
|            | Pro                               | cházet                             |   |   |
| teleoh0    | Zrušit                            |                                    |   |   |

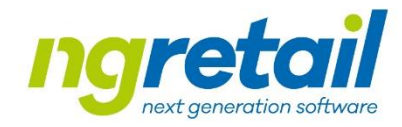

## Práce v zákaznickém portálu

#### Práce s požadavkem

Po založení požadavku do něj automaticky vstoupíte a můžete sledovat jeho stav.

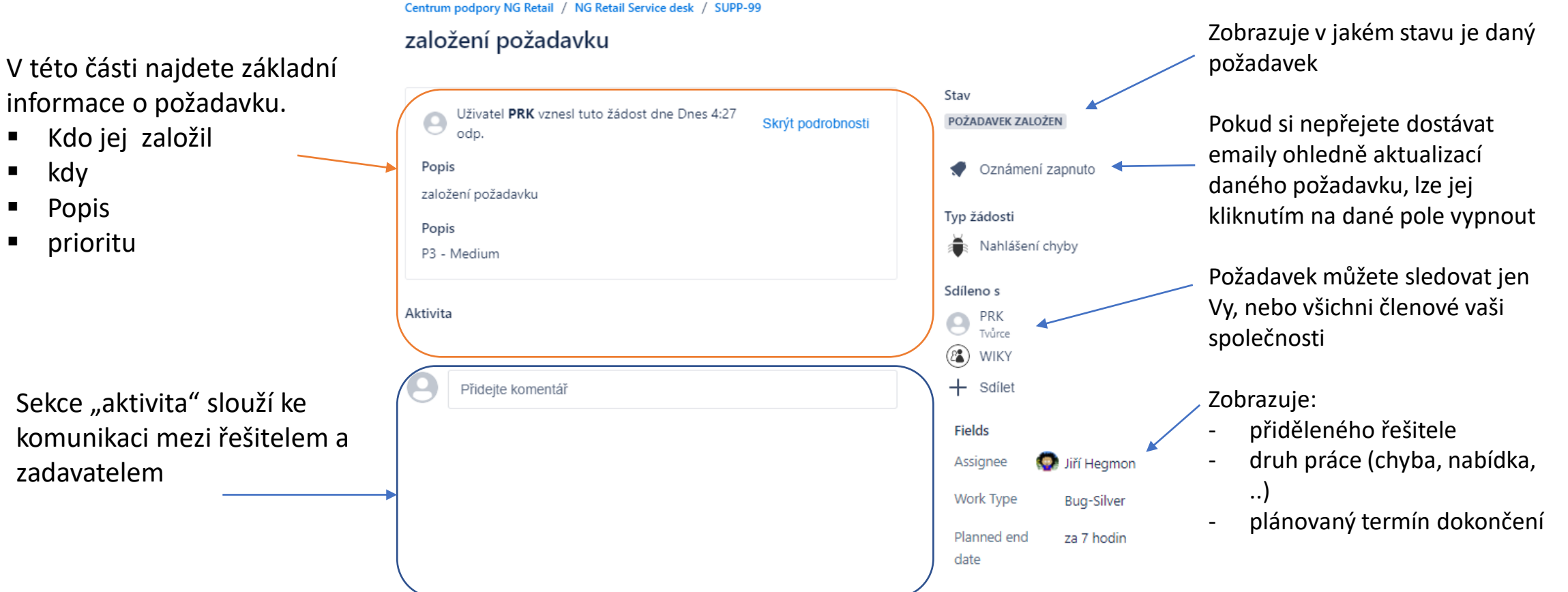

## Práce v zákaznickém portálu

#### Přehled požadavků

Přehled automaticky zobrazí všechny otevřené požadavky Pomocí přednastavených filtrů si můžete zobrazení upravovat

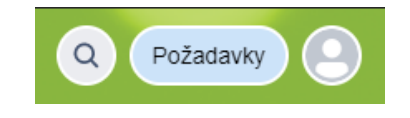

| Centrum podpory NG Retail |             |   |                                |     |                   |                   |                  |          |
|---------------------------|-------------|---|--------------------------------|-----|-------------------|-------------------|------------------|----------|
| Požad                     | Požadavky   |   |                                |     |                   |                   |                  |          |
| Žádost o                  | bsahuje     | Q | Jakýkoli stav                  | ~   | Vytvořeno kýmkoli | ~                 | Jakýkoli typ žád | losti O  |
| Тур                       | Reference 🗘 | S | Souhrn                         | Sta | v                 | Projekt služby    | Ž                | adatel ‡ |
| $\times$                  | SUPP-100    | r | nový požadavek                 | н   | οτονο             | NG Retail Service | desk P           | RK       |
| Ť                         | SUPP-99     | z | aložení požadavku              | н   | οτονο             | NG Retail Service | desk P           | RK       |
| $\times$                  | SUPP-67     | c | hci tam červené kolečko        | v   | ŘEŠENÍ            | NG Retail Service | desk P           | RK       |
|                           | SUPP-87     | t | est nového emila               | н   | ονοτο             | NG Retail Service | desk P           | RK       |
|                           | SUPP-39     | r | estartovat licenci f110 kasa 2 | н   | οτονο             | NG Retail Service | desk -           | -        |

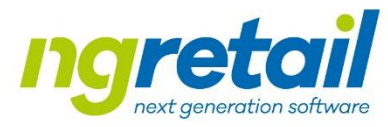

## Životní cyklus požadavku

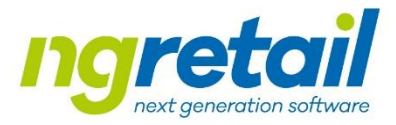

Požadavek typu "Incident"

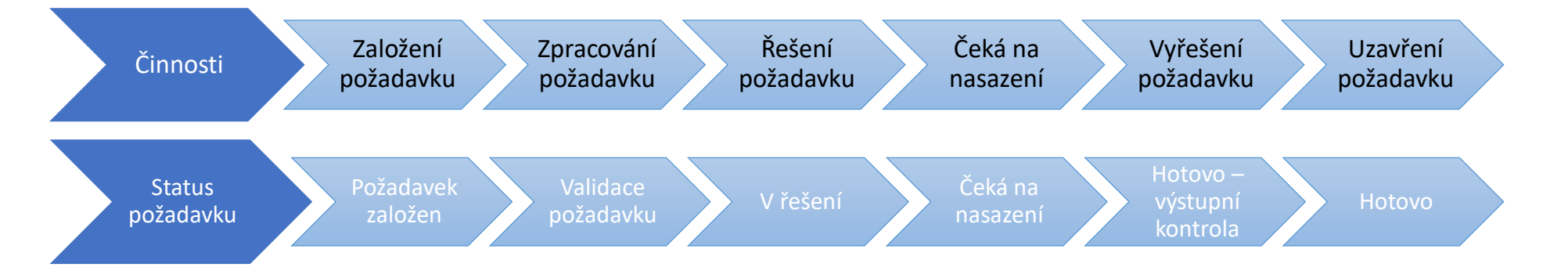

#### Požadavek typu "Servisní požadavek" a "Změnový požadavek"

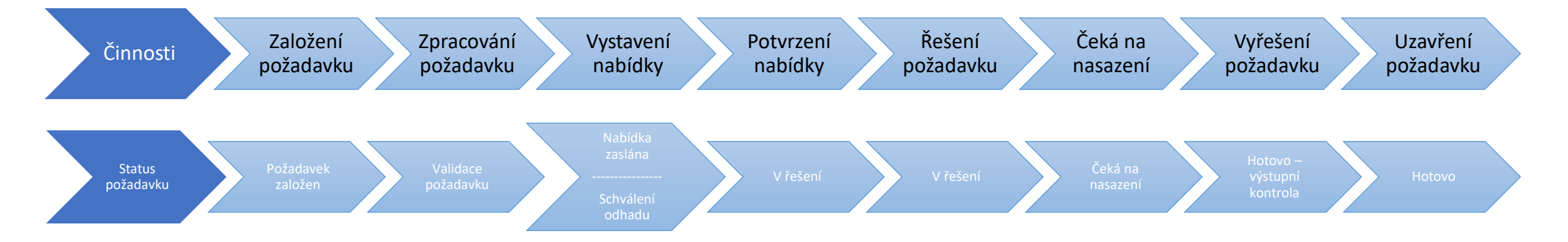

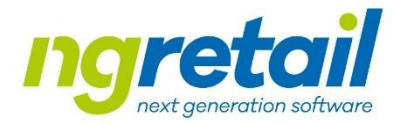

## Speciální stav - Požadavek založen

Tento stav označuje požadavek který je založen:

• Pomocí portálu

- Telefonicky pomocí operátora
- Odesláním emailu na <u>helpdesk@ngretail.cz</u>
  - Požadavek založený tímto způsobem má vždy nastaven typ "emailová žádost" s prioritou "P3 Střední"
  - Mail zaslaný konkrétnímu pracovníkovi naší společnosti není možné považovat za evidovaný požadavek

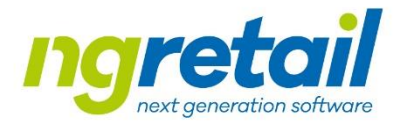

# Speciální stav - Potřebujeme informaci od zákazníka

Tento stav označuje požadavky, kterým musíte věnovat svou pozornost, protože vyžadují Vaši interakci!

- Doplnění informací
- Schválení odhadu pracnosti
- Schválení vyřešení požadavku

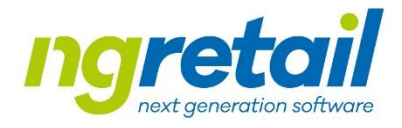

## Speciální stav - Schválení odhadu

Nastavením tohoto stavu u požadavku je vyžadováno schválení např.: prací / úpravy.

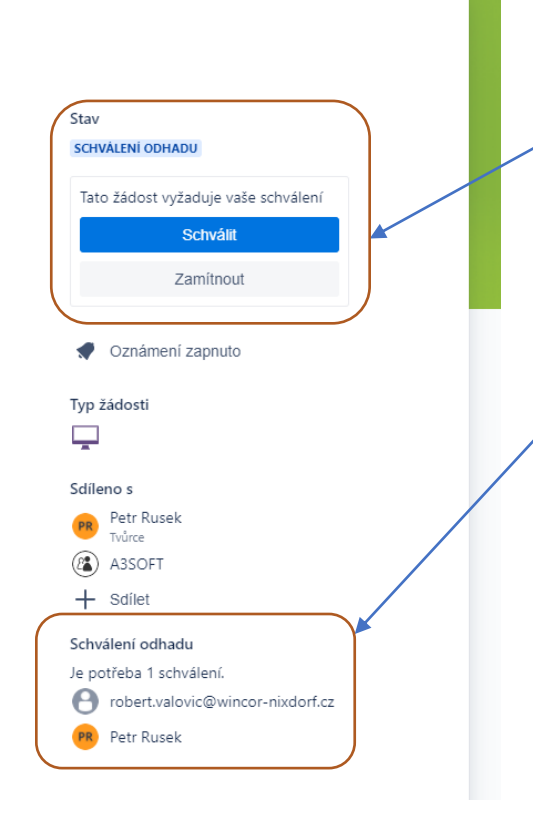

Pokud je požadavek nastaven do tohoto stavu, zobrazí se volba schválit či zamítnout

Daná funkce se zobrazí pouze těm uživatelům, po kterých je požadováno schválení.

Ostatním uživatelům se ukazuje pouze informace kdo může udělat schválení.

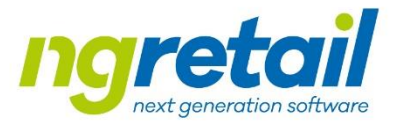

## Znovuotevření požadavku

Podmínky pro automatické znovuotevření požadavku:

- Požadavek je ve stavu Hotovo
- Zákazník doplní komentář
- Systém automaticky převede požadavek do stavu Validace požadavku

Další zpracování pokračuje dle životního cyklu požadavku

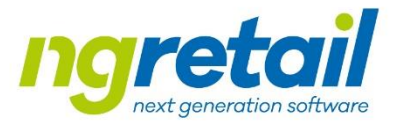

## Změna priority požadavku

Změnu může provádět zákazník pomocí zadání speciálního textu do komentáře:

- Zákazník doplní komentář ve tvaru:
  - #PRIO\_1# pro prioritu P1
  - #PRIO\_2# pro prioritu P2
  - #PRIO\_3# pro prioritu P3
  - #PRIO\_4# pro prioritu P4
- Systém automaticky nastaví prioritu dle zadání
- Pro zobrazení doporučujeme udělat "znovunačtení" požadavku

## Děkujeme za spolupráci!

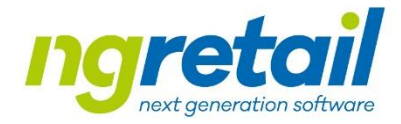

Vážíme si Vaší spolupráce a věříme, že s našim novým helpdeskovým systémem budeme schopni poskytovat ještě lepší služby.